! ''#!\$%&'(%)\*!+%%, !-(./'0!1%2!3//0.'45!)06!<u>&&&#7%%, #859\*%&'(%)\*</u>!

| Q' 0/2!E                     | E!)5!0=/!*%, ).'!)'*!<(. <d!0= !@(8="" !e-%'0.'8="" e!@800%'#!!<="" th=""></d!0=> |  |  |
|------------------------------|-----------------------------------------------------------------------------------|--|--|
|                              | l ຈກin with SSO                                                                   |  |  |
| an agus an Ta                |                                                                                   |  |  |
| าน                           | .zoom.us sm                                                                       |  |  |
| un't know the company domain |                                                                                   |  |  |
|                              | Open in default browser                                                           |  |  |
|                              |                                                                                   |  |  |

N%&?!L%8!&.((!5//!0=/!1), .(.)2!I 3 R!(%4.' !>2%, >0?!/' 0/2!L%82!\$\$!)' \*!>)55&%2\*6!!!

! !

! ! !

|                                           | Login with SSO |       |
|-------------------------------------------|----------------|-------|
|                                           |                |       |
| in an an an an an an an an an an an an an |                | P141  |
|                                           | Password:      |       |
|                                           |                |       |
| d Help?                                   |                | > Nee |

! ! ! ! !